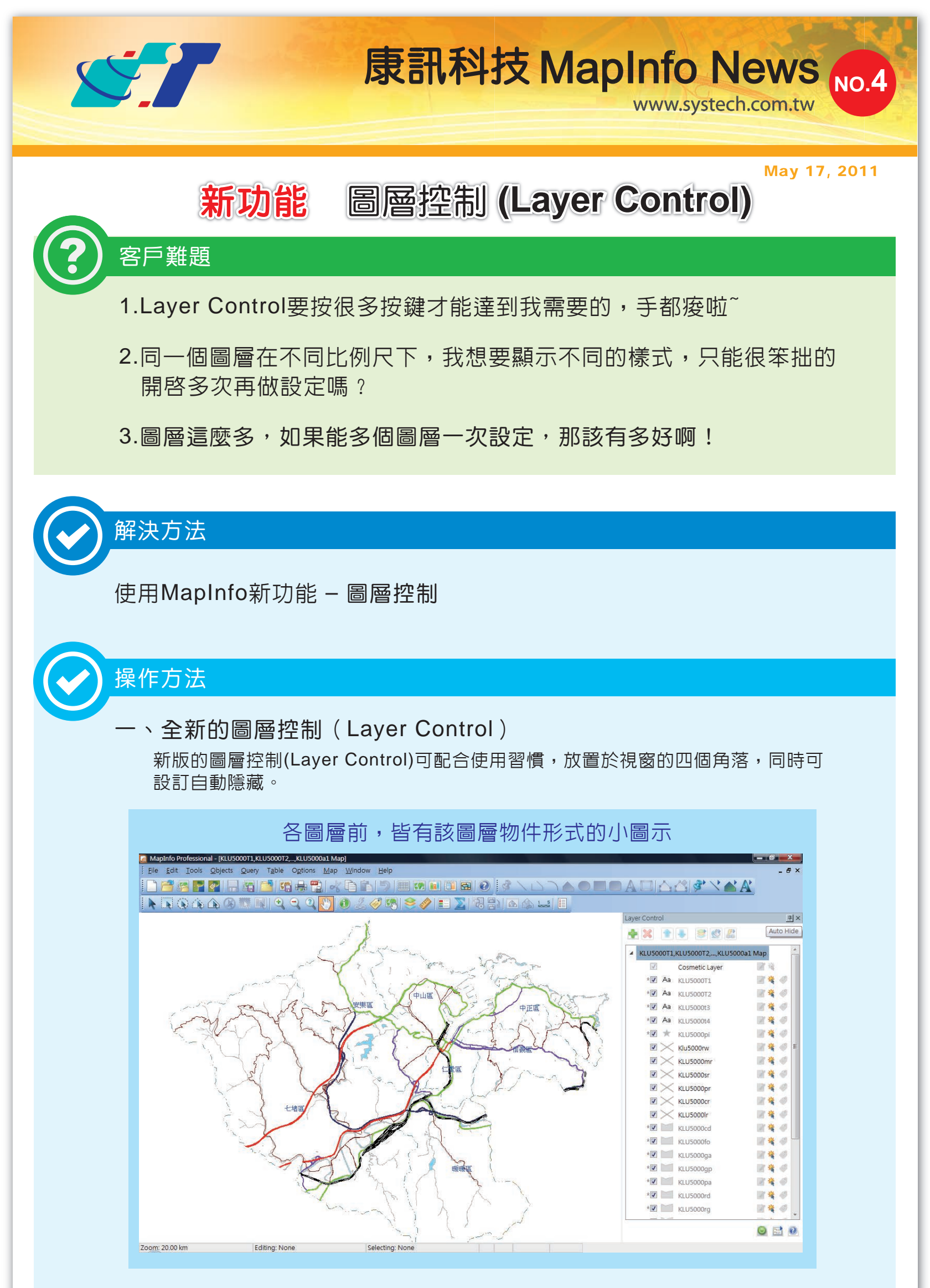

## 二、不同比例尺下,顯示不同的Style

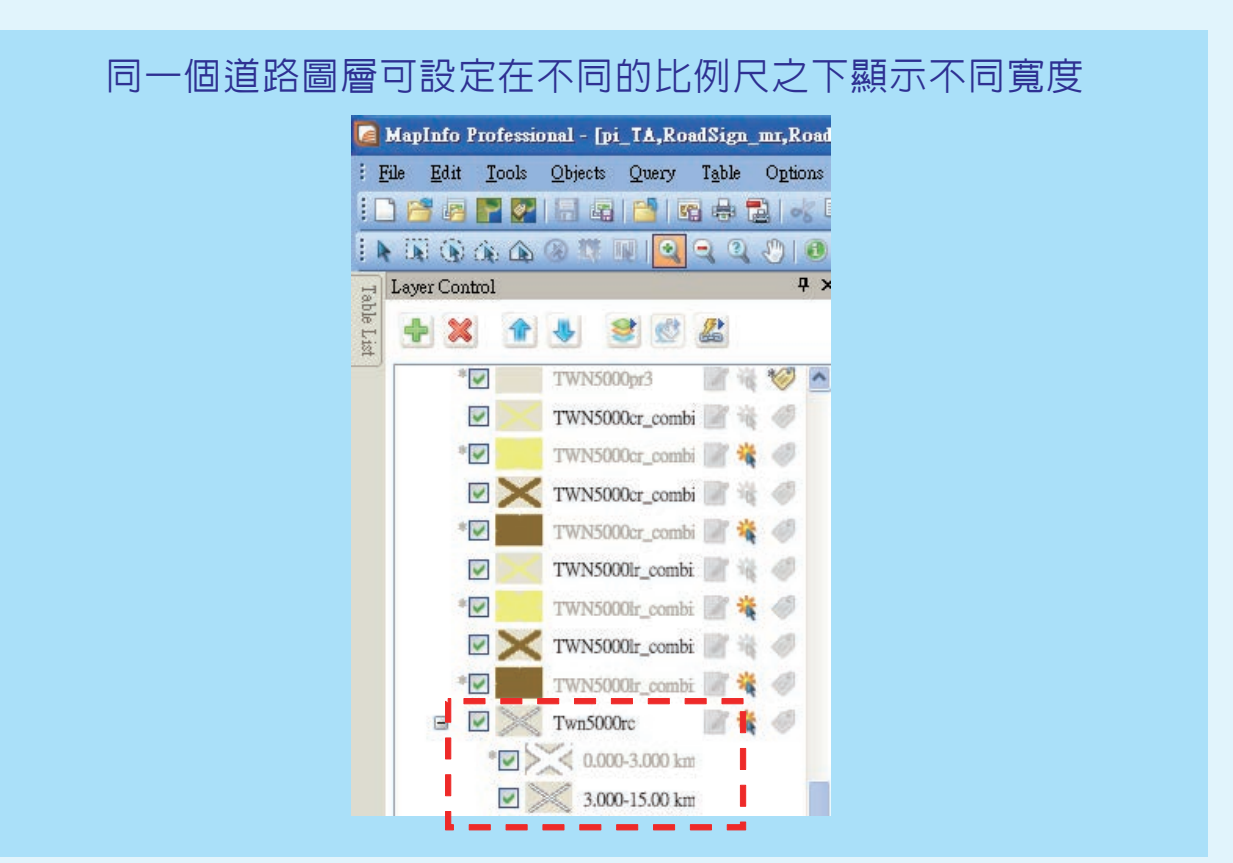

呈現結果

南四 四季東路-段 柴 市民天 書島東路 [陽路 孝東路。 な商品 齊東街 忠孝東路三段 濟南路二段 盛 一朝山街 居 王朝山街 常德街 濟南路三段 鼦 59 5 仁愛路一段 仁爱路二段 信乘路 H HD ES IF EL C.S. 義路 E 新生南路 一段161巷 信義路三段 细 134巷 二段建國高架道 國東路 王章 設計 「図」 图 英 山南路 笛康 鋁 影子 杀 檻 中正區 永康街75巷 青田街 画路 3 10 [111] - the 1 和平西路一段 和平東路一段 费 和平東路二 泰順街16巷 书 题 汀州路

縮放至小比例尺(3-15km)時,道路呈現狹小的情況

#### 縮放至大比例尺(0-3km)時,道路呈現較寬的情況

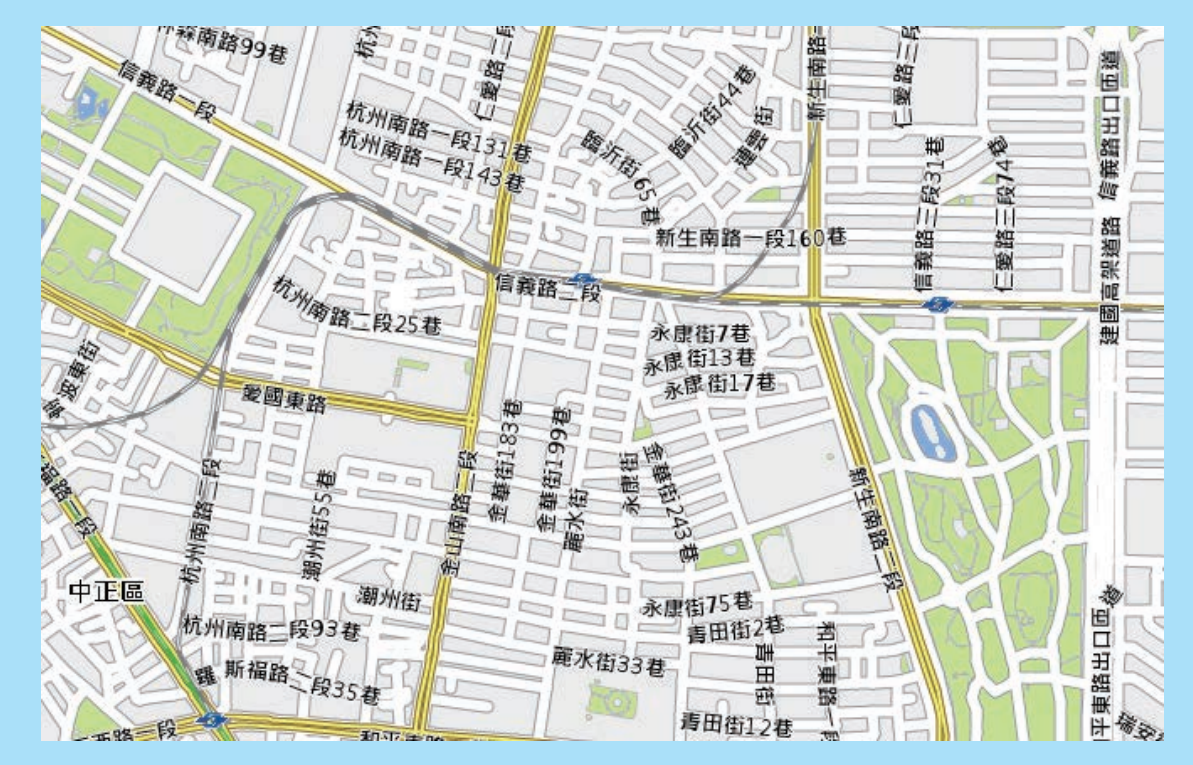

#### 三、複選圖層進行操作

按住Shift後,可以將圖層複選,並可針對選取的圖層進行Visible、 Editable、Selectable、Automatic Lables等狀態的設定。

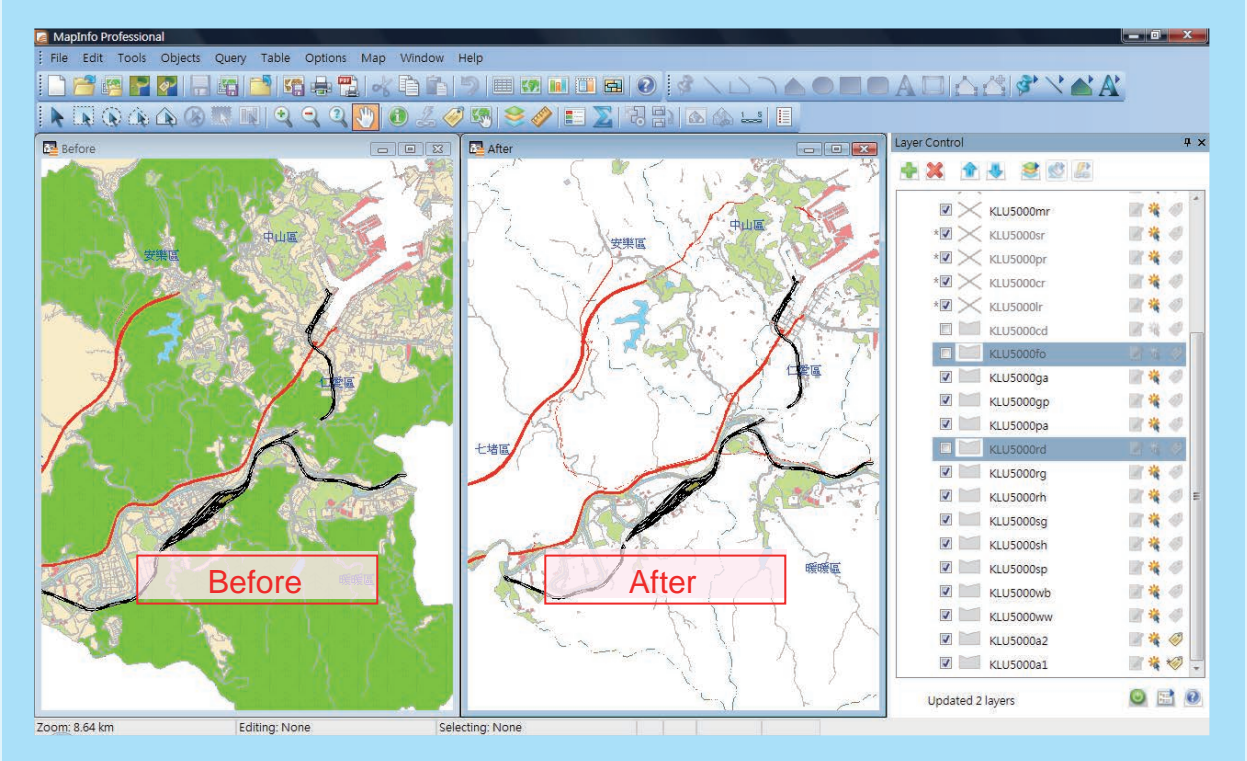

### 針對選取的圖層按下右鍵,可以對圖層顯示、圖層樣式、文字註記與 透明度等做進階設定。

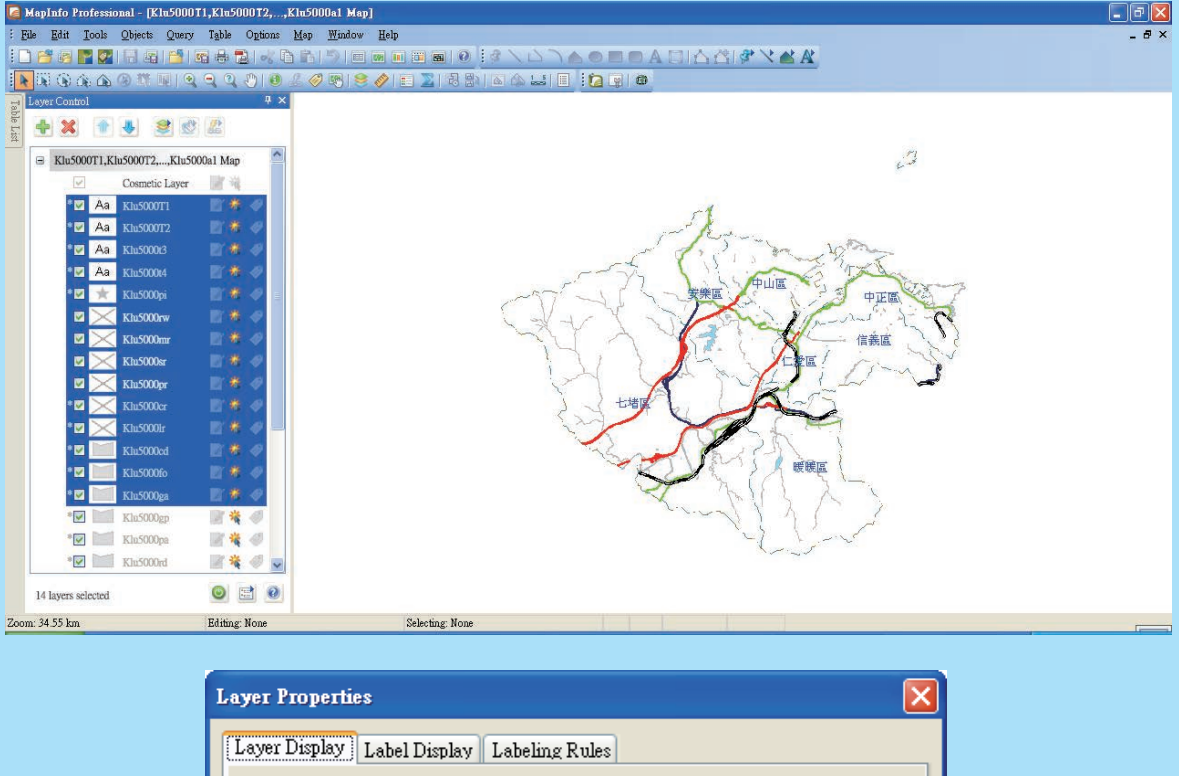

| Layer Display Label Display Labeling Rules |                                                                               |  |
|--------------------------------------------|-------------------------------------------------------------------------------|--|
| Display Mode                               | Zoom Layering                                                                 |  |
| Style Override                             | ☑ Display within Zoom Range:                                                  |  |
| Mixed Mixed<br>Use Stacked Styles          | <u>M</u> in. Zoom: <mixed> km<br/>Ma<u>x</u> Zoom: <mixed> km</mixed></mixed> |  |
| Enhanced Rendering<br>Iranslucency         |                                                                               |  |
| OK Cancel                                  | Preview Help                                                                  |  |

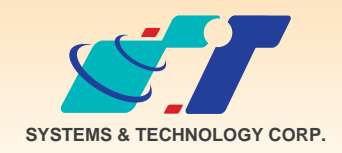

**康訊科技**成立於1987年,為MapInfo台灣總代理,專業於衛星定位追蹤系統、地理資訊 系統及衛星導航產品。精銳的研發及生產銷售團隊,藉由全球的行銷服務網絡,提供客 戶創新及全方位的追蹤定位解決方案。秉持生產高可靠產品與提供客製服務,康訊產品 已外銷至全球100多個國家。康訊科技,是您最佳的事業合作夥伴。如需最新產品資訊

, 歡迎瀏覽康訊網站www.systech.com.tw。

# 康訊科技總部 康訊科技台中分公司 亞設瑞瑪科技貿易(北京)有限公司 新北市汐止區新台五路一段79號3樓之7 台中縣大雅鄉科雅路48號4樓 北京市海淀區中關村南大街甲六號鑄誠大B座805室 電話: +886 2 2698 1599 南真: +886 4 2568 1059 電話: +86 10 51581410~12 傳真: +886 2 2698 1211 傳真: +886 4 2568 1761 傳真: +86 10 51581413

Copyright © 2011. Systems & Technology Corp. All right reserved. The features and specifications are subject to change without prior notice.